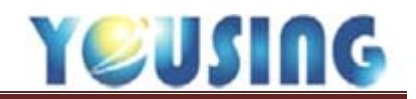

## 三、電子審上傳

方式一:X光片電子化專業審查+影印傳統半年病歷

**位址:**健保作業→申報審核進度→抽查列印搭配健保作業→上傳/申報→電子 審查

目的:

確認本月有抽查後,將X光片電子檔上傳至健保署

### 操作流程(紅色字體為按鈕):

點選<mark>抽查列印</mark>到抽查清單查詢網頁頁面→點選<mark>讀取清單檔</mark>(讀取先前所 儲存於桌面的清單檔)→清單篩選後點選儲存清單並命名,列印醫令清單 搭配:

電子審查→點選讀取抽查清單(會彈出新視窗,選擇剛剛所命名的檔案)→挑選並確認X光片→勾選<br/>
只產生影像檔→產生檔案→抽查上傳

| 甚? | 本資料 | (健保作   | 萘 預約 建         | <b>1</b> 10 | 定 服表中心 网       | 患關懷 系統   | 設定 IC卡設    | 定赋於雕         | M         |                |                        |                                       |                      |          |         |             |
|----|-----|--------|----------------|-------------|----------------|----------|------------|--------------|-----------|----------------|------------------------|---------------------------------------|----------------------|----------|---------|-------------|
| -  | 子審惑 |        | 102/02         | 1.7.8       | 主影像权 14        | 相查清早     | ▲ 超道流力     | (St.         | ~         |                | 開展                     | 0 1 直科語                               | 12                   | 餐師 唐柏田   |         | <b>在料排取</b> |
| -  |     |        | 10             | 1歳102       |                | 28 1 10a | 1-4        |              |           |                |                        |                                       |                      |          |         |             |
|    |     |        | TC             | APR - JA    | and the second |          |            |              |           |                |                        |                                       |                      |          |         |             |
| 全  | 部勾拔 | 1 R/R  | 所有勾握           |             | 102/09/02      |          |            |              |           |                |                        |                                       |                      |          |         |             |
| 12 | 末件  | 波水就    | REEIAR         | 23          | 主治:            | 02 *     | 序號: 002    | 1 身份: 00     | 03 · 85t  | 9負担:           | 0                      | 廣件: 19. 其                             | 它專案                  | 身间:      |         |             |
| 1  | 19  | 000003 | IOCURSA.       | 11.4        | 10 PT          |          |            | 2.940 20     | . 0       | 32.80          | -                      | 0010-0210                             | 2.440                | -        |         |             |
| 0  | 19  | 000039 | DETINUTA:      |             | ◎開資: 012/10    | . 000    | ang:       | 2,040 585    | 0         | 990.000        | se: U                  | 1.215-10.00                           | 5,440                | 中和船道     | 5,44    | ,           |
| 1  | 19  | 000042 | DEDINALA.      | 1           | 主新: 检查牙痛       |          |            |              |           |                |                        | 主診斷碼:                                 | 療                    | 程點值:     | 0       | 20          |
| 0  | 19  | 000047 | pression.      |             | 1              | 1000     | 1000000000 |              |           | a state of the | And and a state of the | In the local sector                   | 1001100              |          | Sec. 1  |             |
| 0  | 19  | 000074 | DEBESSIA.      |             | 対位             | AR.      | 或至右解例例     |              |           | 牙面             | 98.99                  | 教皇 徐程卡就                               | 用在開始日                | 104      | M R I   | REM RS      |
| 2  | 19  | 000078 | MORESA.        |             | 1112           | 10035    | 100000000  | it (let av   | i preside |                | - 519                  | - 2                                   |                      | 1        | 438     | 4.20        |
| 1  | 19  | 000091 | DEPETROA.      | . 1         | 1111           | 30000    | 的现代法 樂     | # / Techning | Relates.  |                | 5200                   | - 2                                   |                      | 1        | 20.51   | 34.88       |
| 1  | 19  | 000098 | ANGINERAL      | 1           |                |          |            |              |           |                |                        |                                       |                      |          |         |             |
| 4  | 19  | 000118 | DEPOSTA        | .5          |                |          |            |              |           |                |                        |                                       |                      |          |         |             |
| 2  | 19  | 000186 | METORA         | - 5         |                |          |            |              |           |                | (                      | Territoria                            | and the local sector |          |         |             |
| 6  | 19  | 000190 | DESCRIPTION.   | . 3         |                |          |            |              | 123       | 8 1            | 盧方簽                    | 醫師嘎言·彩                                | 歴備社                  | E\$      |         |             |
| 1  | 19  | 000195 | NUMBER         | - 51        |                |          |            |              |           |                |                        | -                                     |                      | 1000.000 |         |             |
| 5  | 19  | 000203 | PRESS IN       | - 5         |                |          |            |              |           |                | 1                      | 80                                    | 60                   | 60       |         | 0           |
| 2  | 19  | 000205 | PRINCIPAL INC. | - 5         |                |          |            |              |           |                | 1 PPC                  |                                       |                      | 1        | -       |             |
| 2  | 19  | 000001 | ACCESSION 1    | -5          |                |          |            |              |           |                | 184                    | 1000                                  | 10                   |          | 15      | 217         |
|    | 19  | 000002 | 10004/54       | - 51        |                |          |            |              |           |                | 1000                   | 1 1 1 1 1 1 1 1 1 1 1 1 1 1 1 1 1 1 1 |                      | 11 8     | and the |             |
|    | 19  | 000003 | 00206204       |             |                |          |            |              |           |                | -                      |                                       |                      |          |         |             |
|    | 19  | 000004 | 0830620A       |             |                |          |            |              |           |                |                        |                                       |                      |          |         |             |

註:上傳當中,請勿關閉上傳頁面,並於上傳後二個小時到健保署網站-醫療費用申報-抽審案 件單筆/批次上傳結果查詢,使用「鍵值一」去查詢是否皆「檢核正確」,並依診所健保署承辦 人員規定決定是否需列印已受理的頁面與醫令清單一併附上。

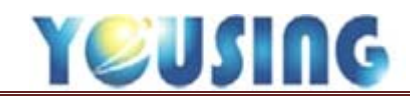

## 方式二:X光片電子化專業審查+電子化半年病歷

**位址:**健保作業→申報審核進度→抽查列印搭配健保作業→上傳/申報→電子 審查

目的:

確認本月有抽查後,將X光片電子檔與病歷 pdf 檔上傳至健保署

操作流程(紅色字體為按鈕):

點選<u>抽查列印</u>到抽查清單查詢網頁頁面→點選<mark>讀取清單檔</mark>(讀取先前所 儲存於桌面的清單檔)→清單篩選後點選<mark>儲存清單</mark>並命名,列印醫令清單 搭配:

電子審查→點選<mark>讀取抽查清單</mark>(會彈出新視窗,選擇剛剛所命名的檔 案)→挑選並確認 X 光片→產生檔案→抽查上傳

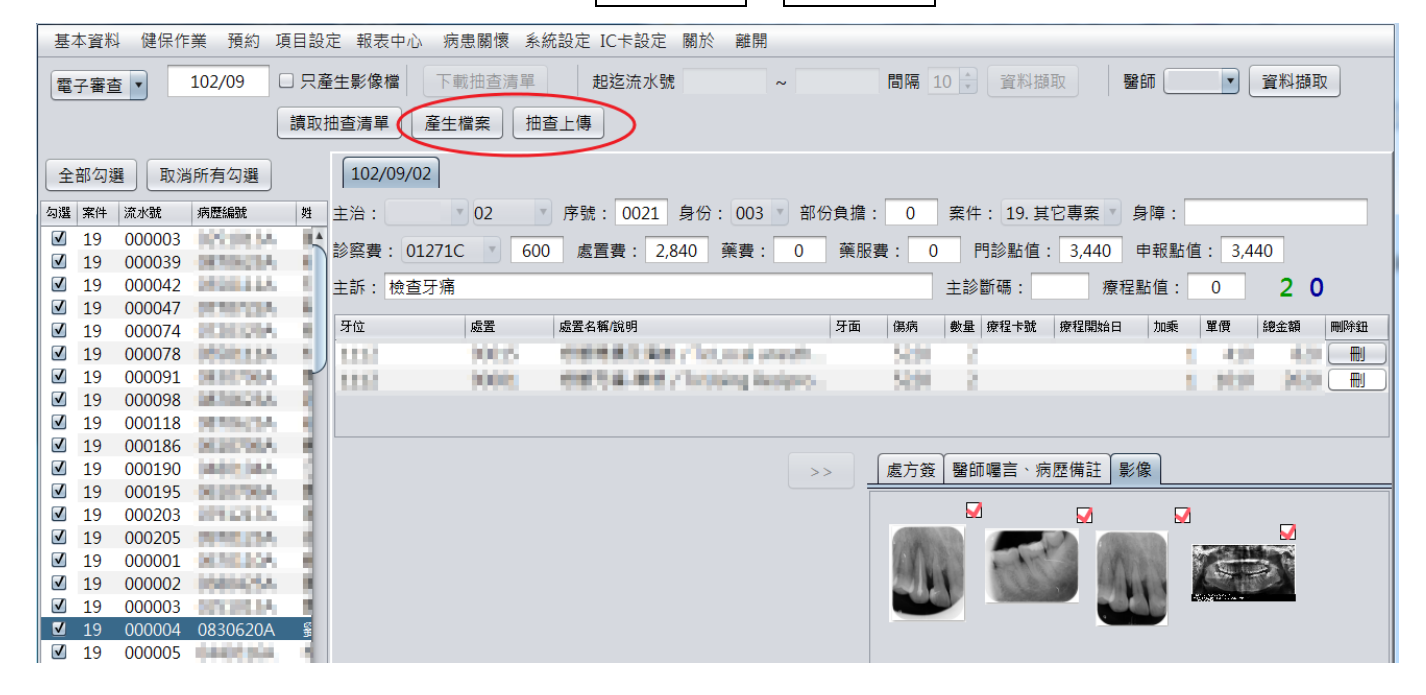

註:上傳當中,請勿關閉上傳頁面,並於上傳後二個小時到健保署網站-醫療費用申報-抽審案 件單筆/批次上傳結果查詢,使用「鍵值一」去查詢是否皆「檢核正確」,並依診所健保署承辦 人員規定決定是否需列印已受理的頁面與醫令清單一併附上。

# 如何列印已受理頁面

## 1. 登入健保署 vpn 網站,選擇醫療費用申報-抽審案件單筆/批次上傳結果查詢

2. 使用鍵值一,並點選查詢鈕

● 我的首頁 > 醫療费用申報 > 抽審案件單筆/批次上傳結果查詢

| 現行作業區 🗟 🔗 😡     | - 🗨 抽審案                   | 件單筆/批        | 次上傳結果查       | 詢_查詢      | 條件              |           |          |                |          |  |  |  |  |
|-----------------|---------------------------|--------------|--------------|-----------|-----------------|-----------|----------|----------------|----------|--|--|--|--|
| 醫療费用申報資料上傳      | ●鍵値一:依日期                  | ●雜値一:依日期區間查詢 |              |           |                 |           |          |                |          |  |  |  |  |
| 醫療費用申報資料刪除      |                           | ****         | <u>ک میں</u> |           |                 |           | Caresol. | ۲. Aut         |          |  |  |  |  |
| 醫療费用申報收件狀況查詢    |                           | · 亲什.机器·     | 王部           | -         |                 | 1         | 监中规划。    | (音至)           | <u> </u> |  |  |  |  |
| 申報案件相關檔案下載      |                           | 上傳日期起        | 106/10/04    | <u>98</u> |                 | *上        | 傳日期迄     | 106/10/11      | _        |  |  |  |  |
| 费用子流程查詢         | ○鍵値二:依身分                  | 證號查詢         |              |           | 1 图[]           | 厤″土避      | 埋上       | 审时期的口期         | 7        |  |  |  |  |
| 檢驗(查)結果每月上傳作業   |                           | *身分證字號       | È:           |           |                 |           |          |                |          |  |  |  |  |
| 出院病摘資料上傳及查詢     | ○鍵値三:依弗用                  | 〕緯値三:依書用資料查詢 |              |           |                 |           |          |                |          |  |  |  |  |
| 费用抽審案件送審作業      |                           |              |              |           |                 |           |          | _              |          |  |  |  |  |
| 抽審案件單筆/批次上傳結果查調 | 案件狀                       | 全部           | $\checkmark$ |           | <b>醫事類別:</b> 全部 |           |          | ~              |          |  |  |  |  |
| 费用抽審案件批次上傳      | 申報類                       | <b>治:</b> 全部 | $\checkmark$ |           |                 |           |          |                |          |  |  |  |  |
| 抽審案件批次初步檢核結果查詢  | 2個小時後                     |              | 日期格式         | 範例: 105/  | 105/01          |           |          |                |          |  |  |  |  |
| 未列項費用申報上傳作業     | 來做杳詢                      |              |              |           | 申报日期说           | ž:        |          | 式範例: 105/01/01 |          |  |  |  |  |
| 未列項費用申報上傳結果查詢   | アイロッズ <u>ニュ</u> ロ 5<br>杯5 | <b>妍:</b> 全部 | $\checkmark$ |           | 案件分類            | 全部        |          |                | ~        |  |  |  |  |
|                 | 流水魏                       | 2:           |              |           | 流水裝送            | <u>z:</u> |          |                |          |  |  |  |  |
|                 |                           |              |              |           | [               | 查詢        | 2.選      | 查詢             |          |  |  |  |  |

# 2. 確認上傳筆數、流水號及案件狀態,檢核正確即可列印頁面

| Contraction of the local section of the local secti | 310        | 郁米田平丰/:                    | 地区上诗和木耳问_1       | 1.09月1天       |                 |        |           |          |              | - 7  |          |       |             |        |
|----------------------------------------------------------------------------------------------------|------------|----------------------------|------------------|---------------|-----------------|--------|-----------|----------|--------------|------|----------|-------|-------------|--------|
| 植营用甲報資料上傳                                                                                                    |            | 1.000                      |                  |               |                 |        |           |          |              | (    | 1        |       |             | 1      |
| 醫療費用申報資料刪除                                                                                                    | 项次         | 上傳日期                       | 收件序號             | 盤事類別          | <b>費用</b><br>年月 | 申報類別   | 申報日期      | 科別       | 案件分類         | 流水號  | 病歷號      | 身份證字號 | 案件狀態        | 處理錯誤訊息 |
| 發展費用申報收件狀況查詢                                                                                                    |            |                            |                  |               |                 |        |           |          |              |      |          |       |             |        |
| B報案件相關檔案下載                                                                                                    | 1          | 106/05/23                  | 2017052307240828 | 13-門診牙醫       | 10604           | 1-送核   | 106/05/05 | 40-牙科    | 科 19-牙醫其他專案  | 249  | 0481031A |       | 檢核正確        |        |
| 會用子液程查詢                                                                                                    |            | 11:41:00                   |                  |               |                 |        |           |          |              |      |          |       |             |        |
| 驗(查)結果每月上傳作業                                                                                                    | 2          | 106/05/23                  | 2017052307240827 | 13-門診牙醫       | 10604           | 1-送核   | 106/05/05 | 40-牙科    | 科 19-牙醫其他專案  | 248  | 0481031A |       | 檢核正確        |        |
| 出院病摘習料上傳及查詢                                                                                                    |            | 11:40:51                   |                  |               |                 |        |           |          |              |      |          |       |             |        |
| 日抽審案件送審作業                                                                                                    | 3          | 3<br>106/05/23<br>11:41:00 | 2017052307240826 | 13-門診牙醫       | 10604           | 1-送核   | 106/05/05 | 40-94    | 牙科 19-牙醫其他專案 | 522  | D601007A |       | 扁枝正確        |        |
| <b>H審案件單筆/批次上傳結果查詢</b>                                                                                                    |            |                            | 2017032307210020 |               |                 |        |           | 10 2111  |              |      |          |       |             |        |
| 费用抽審案件批次上傳                                                                                                    | 4          | 106/05/23                  | 2017052207240925 | 13.88於耳服      | 10604           | 1-送核   | 106/05/05 | 40.36    | 19-牙醫其他專案    | 1153 | 0851023A |       | 给核正確        |        |
| 描審案件批次初步檢核結果查詢                                                                                                    |            | 11:40:51                   | 2017052307240825 | 101100188     | 10004           |        |           | 40-2141  |              |      |          |       | OU TRAIL OF |        |
| 同項費用申報上傳作業                                                                                                    |            | 106/05/23                  | 2017052207240022 | 1.2 886477 89 | 10504           | 4 2842 | 105/05/05 | 40 71 61 | 10 豆酸甘油素学    |      | 07705130 |       | 经接汇成        |        |
| 列項費用申報上傳結果查詢                                                                                                    | 5          | 11:40:31                   | 2017052307240822 | 13410-788     | 10604           | 1-1248 | 106/05/05 | 40-244   | 19-7曾兵他尊亲    | 804  | 07705128 |       | MATCHE PR   |        |
|                                                                                                    | -          |                            |                  |               |                 |        | -         |          |              |      |          |       |             |        |
|                                                                                                    | 回防豊康 列印 下戦 |                            |                  |               |                 |        |           |          |              |      |          |       | *           |        |

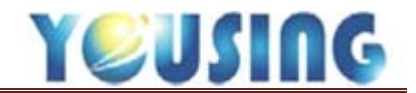

### 方式三:傳統翻拍 X 光片、燒錄光碟<sup>#1</sup>

位址:健保作業→申報審核進度→抽查列印

目的:確認本月有抽查後,將抽查清單與列印醫令清單下載

#### 操作流程(紅色字體為按鈕):

點選<mark>抽查列印</mark>到抽查清單查詢網頁頁面→點選<mark>讀取清單檔</mark>(讀取先前所 儲存於桌面的清單檔)→清單篩選後列印醫令清單→列印紙本病歷、X 光片翻 拍。

註1:自107年1月費用起,取消X光片以光碟送審

#### 四、抽查所需文件與注意事項

1. 列印「醫令清單」

 列印病歷首頁,首頁中必填內容為:患者基本資料、患者病史(包含過敏藥物)、 初診日期、病患簽名

3. 列印病歷,並依抽查月份,回推該日期前半年(滿180天)的病歷都需附上,且 要蓋醫師章;若有申報初診診察費,則附足一年的病歷

 4. 抽查到的處置內含X光片費用時,或額外申報X光費用時,需於抽查時附上該 X光片

5. 若使用電子審查診所,則需另外附上VPN網站查詢之抽審案件上傳的頁面

### 傳統翻拍X光片診所檢附X光片注意事項:

a. 抽查到的處置內含X光片費用時,或額外申報X光費用時,需於抽查時附上該 X光片,並黏貼於醫令清單空白處

b. 抽查到該次病歷若有申報「初診診察費」時,請附上 pano 或根尖、咬翼片

當上述資料皆準備完整時,請依下列順序排列整齊 醫令清單→醫令清單上空白處黏貼該次x 光片(若無則免)→病歷首頁、內頁 →pano片(若無則免)

醫令清單請依照左上角的流水號,從小至大排列整齊